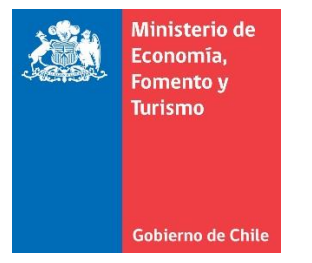

## Instalación, actualización y configuración de complemento Java

Este manual se ha preparado para ayudar al usuario a realizar la instalación, actualización y configuración del complemento JAVA.

**IMPORTANTE:** Considerar que el presente manual, es solo referencial, las imágenes pueden variar según la versión de su sistema operativo.

## A. Instalación o actualización del complemento Java

1. Descargue e instale la última versión del complemento JAVA desde la página del fabricante <u>https://www.java.com/es/download/</u> Para esto, seleccione la opción "**Descarga gratuita de Java**":

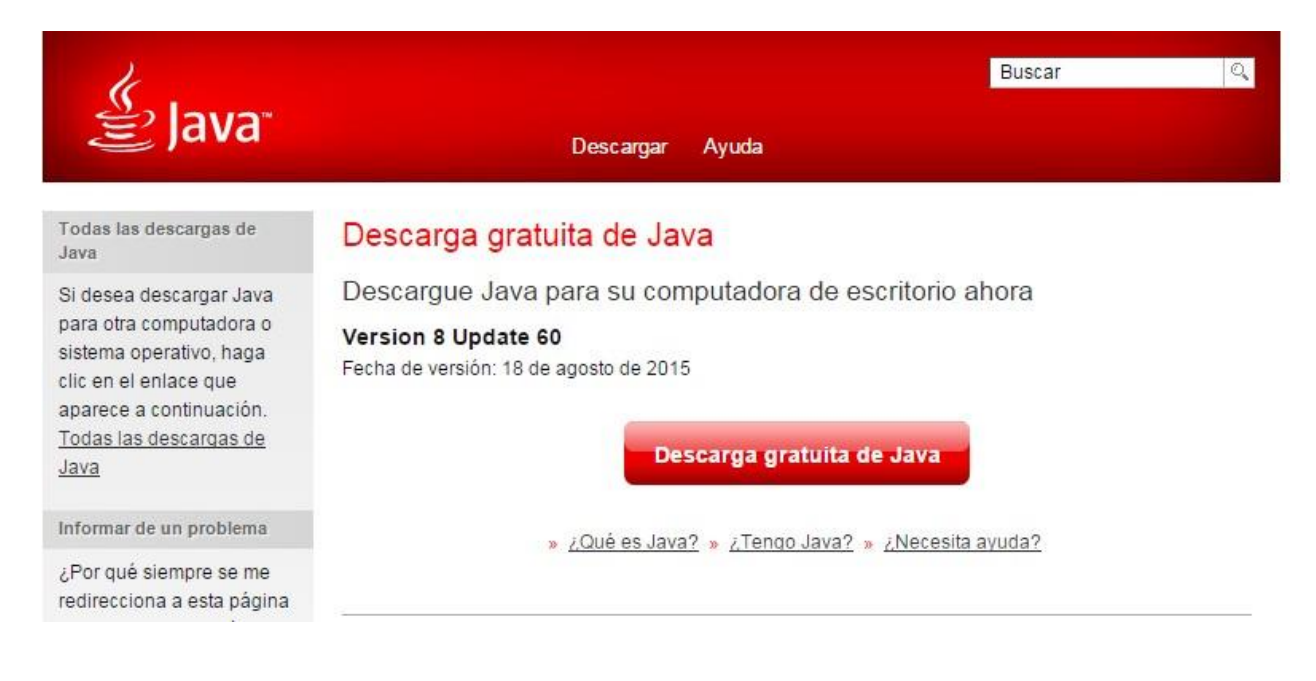

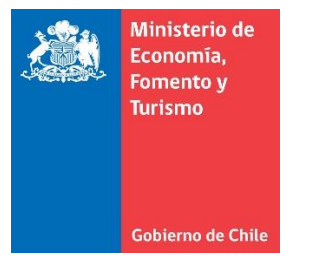

2. Seleccione la opción "Aceptar e iniciar descarga gratuita". Considerar donde quedan almacenados los archivos descargados, si el directorio de descarga no ha sido cambiado, este deberá quedar almacenado en la carpeta **Descargas**.

| الله المعالم المعاني المحافظ المحافظ المحاف | <u>Buscar</u><br>Descargar Ayuda                                                                                                    |
|----------------------------------------------------------------------------------------------------|----------------------------------------------------------------------------------------------------|
| Recursos de ayuda                                                                                                    | Descargar Java para Windows                                                                                                    |
| <ul> <li>» ¿Qué es Java?</li> <li>» Eliminar versiones<br/>anteriores de Java</li> <li>» Desactivar Java</li> <li>» Mensaies de error</li> <li>» Solucionar problemas de<br/>Java</li> <li>» Otra ayuda</li> </ul>                                                                                                    | Recomendado Version 8 Update 60 (Tamaño de archivo: 571 KB)<br>Fecha de versión: 18 de agosto de 2015<br>Aceptar e iniciar descarga<br>gratuita                                                                                                |
| Usuarios de Windows de<br>64 bits                                                                                                    | Al descargar Java, confirma que ha leído y aceptado los términos<br>del <u>acuerdo de licencia de usuario final</u>                                                                                                    |
| ¿Utiliza exploradores de 32<br>y 64 bits?<br>» <u>Preguntas frecuentes</u><br><u>sobre Java de 64 bits para</u><br><u>Windows</u>                                                                                                    | <ul> <li>Cuando termine la instalación de Java, puede que tenga que reiniciar su explorador (cierre todas las ventanas del explorador y vuelva a abrirlas) antes de comprobar su instalación.</li> <li>Instrucciones de instalación</li> </ul> |

Abra el archivo descargado, para comenzar el proceso de actualización. se desplegara la ventana de "Configuración de Java – Bienvenido", seleccione la opción Instalar.

**IMPORTANTE:** El nombre del archivo descargado, dependerá del navegador con el cual se realizó la descarga, si utilizó Google Chrome el nombre del archivo será "chromeinstall-7u51", si utilizó Internet Explorer se llamará "JavaSetup7u51" y para el caso de Mozilla Firefox tendrá por nombre "jxpiinstall").

| Configuración de Java - Bienvenido                                                                                                   |                                                                |
|----------------------------------------------------------------------------------------------------|----------------------------------------------------------------|
| Bienvenido a Java                                                                                                    |                                                                |
| Java ofrece un acceso seguro al fantástico mun<br>Desde soluciones empresariales a útiles herrami<br>más vida a su experiencia en In | do del contenido Java.<br>ientas y ocio, Java le da<br>ternet. |
| Nota: En este proceso de instalación no se regist<br><u>Haga clic aquí</u> para obtener más información<br>recopilamos.              | ra ningún dato personal.<br>sobre los datos que                |
| Haga clic en Instalar para aceptar el <u>acuerdo de</u><br>Java.                                                                     | <u>licencia</u> e instalar ahora                               |
| Cambiar la Carpeta de Destino                                                                                                    | elar Instalar >                                                |

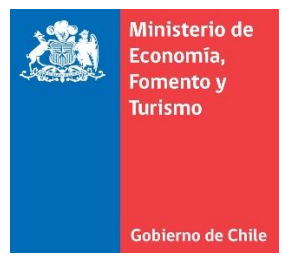

4. Se desplegará la ventana "Descargando Instalador de Java", el usuario no debe cerrar esta ventana.

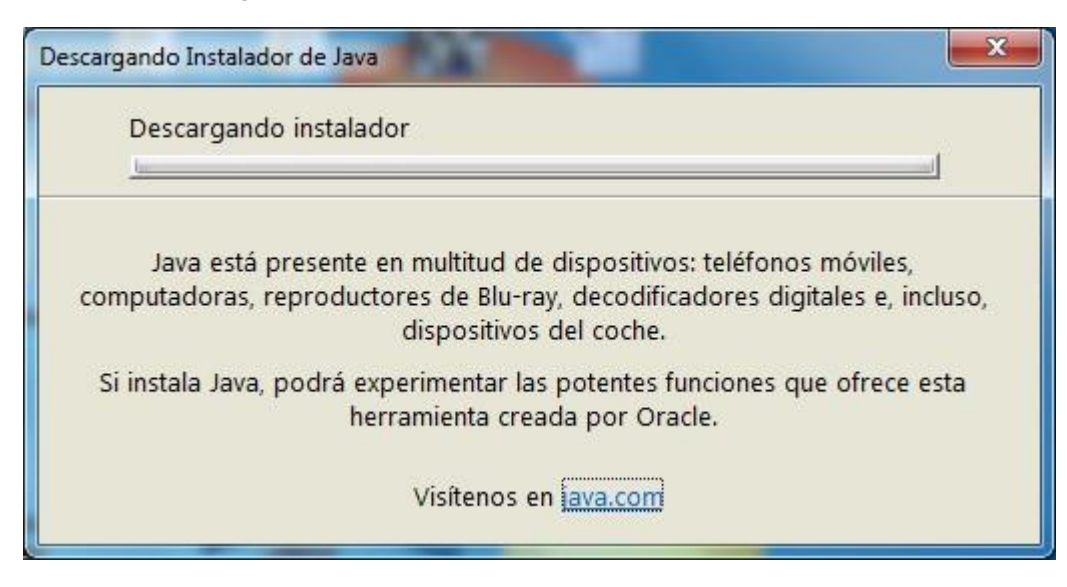

5. El sistema realizará la instalación, por favor espere a que ésta finalice.

| Configuración de Java - Progreso     |                                         |
|--------------------------------------|-----------------------------------------|
|                                      |                                         |
| Estado: Instalación de Java          |                                         |
|                                      |                                         |
| ATMs, Smartcards, POS Terminals, Blu | i-ray Players, PCs<br>Servers, Switches |
| Routers, SS MBC and C                | Dervers, Switches                       |
| Devices Run .                        | Java                                    |
| Java #1 Development Platform         | ORACLE                                  |
|                                      |                                         |
|                                      |                                         |

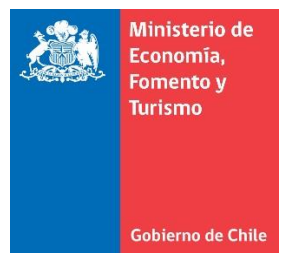

6. Al finalizar el proceso de instalación, emergerá el mensaje "**Java se ha instalado correctamente**", para terminar con la instalación seleccione la opción "Cerrar".

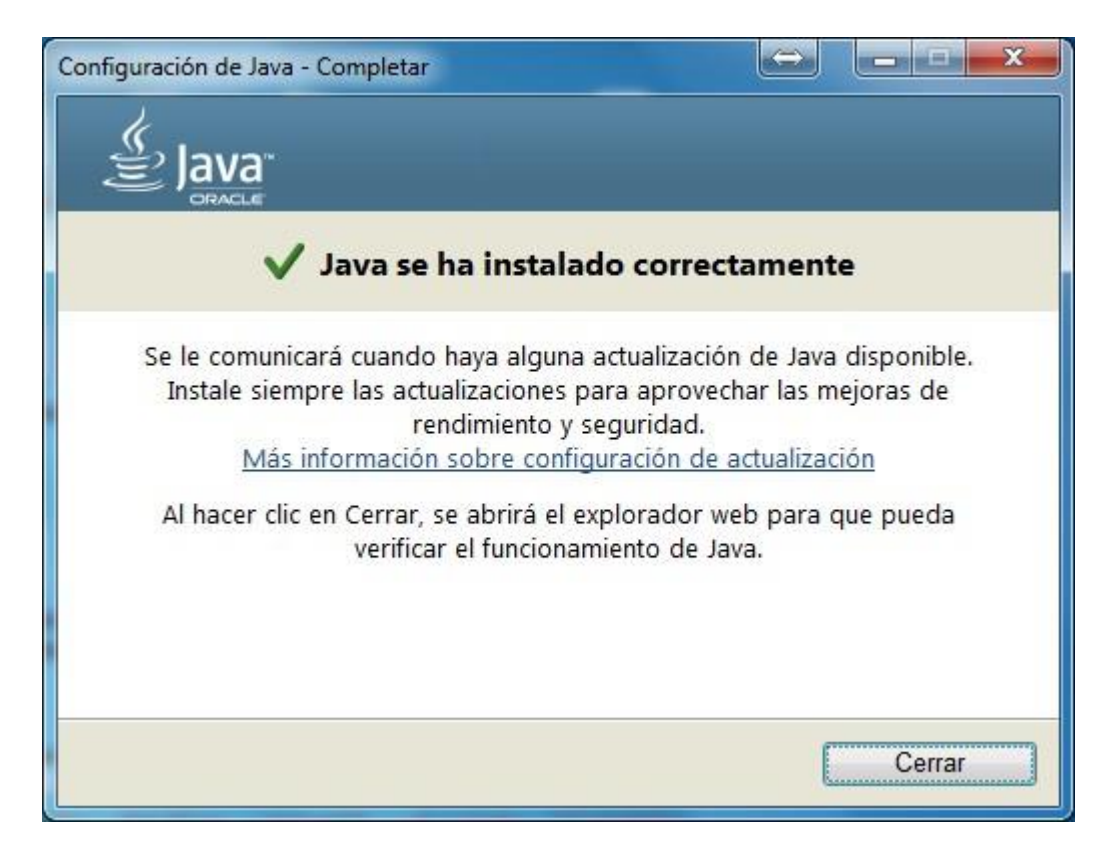

7. Se recomienda reiniciar el equipo al finalizar el proceso.

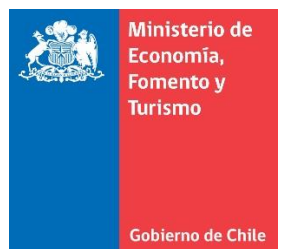

## B. Configuración de sitios seguros de Java

1. Ingrese en, Inicio > panel de control > seleccione Java (32 bits).

**IMPORTANTE:** Si el ícono de Java no es mostrado, seleccione "Vea por Iconos grandes" en la esquina superior derecha del Panel de Control.

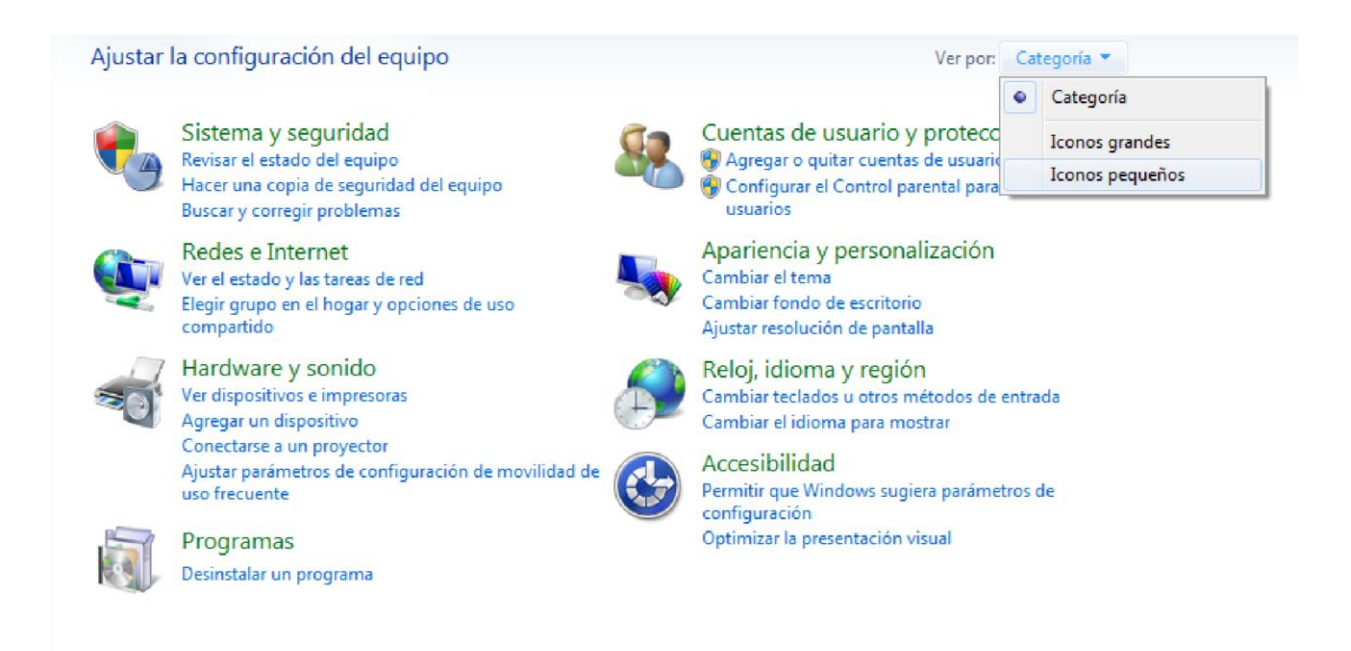

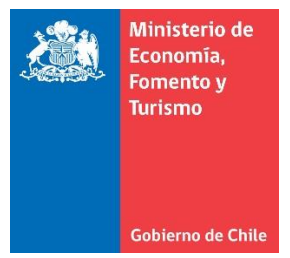

2. De doble clic sobre el icono de Java (32 bits) o Java

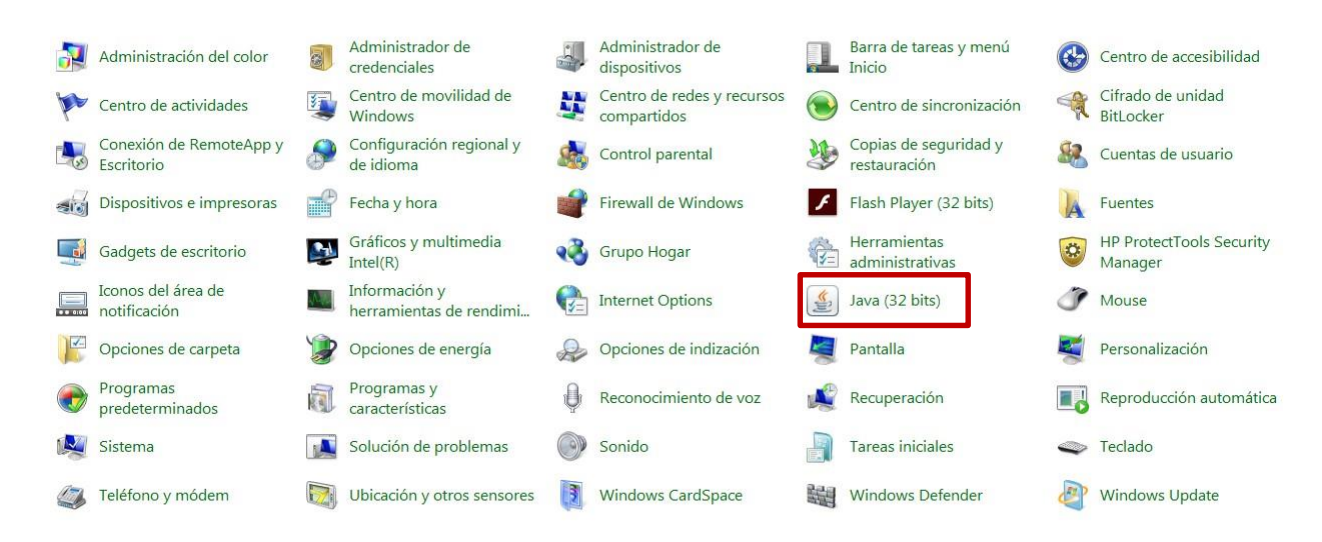

3. Seleccione la pestaña de "Seguridad", dentro de esta pestaña, seleccione la opción "editar lista de sitios".

| 🛃 Panel de Control                                                                      | de Java                                                                  |                                                  |                                     |                                        |                          | ×      |
|-----------------------------------------------------------------------------------------|--------------------------------------------------------------------------|--------------------------------------------------|-------------------------------------|----------------------------------------|--------------------------|--------|
| General Actualizar                                                                      | Java Seguridad                                                           | Avanzado                                         |                                     |                                        |                          |        |
| ☑ Activar el contenio                                                                   | do Java en el explo                                                      | orador                                           |                                     |                                        |                          |        |
| Nivel de seguridad d                                                                    | e las aplicaciones o                                                     | que no están en la lis                           | ta de excepció                      | n de sitios                            |                          |        |
| Muy Alta                                                                                |                                                                          |                                                  |                                     |                                        |                          |        |
| Solo se podrán<br>de certificación                                                      | ejecutar las aplica<br>de confianza y so                                 | ciones Java identific<br>lo si el certificado se | adas con un ce<br>puede verificar   | rtificado de<br><sup>r</sup> como no r | e una autori<br>evocado. | dad    |
| Alta                                                                                    |                                                                          |                                                  |                                     |                                        |                          |        |
| Se podrán ejec<br>certificación de<br>certificado.                                      | utar las aplicacione<br>confianza, incluso                               | es Java identificadas<br>si no se puede verif    | con un certific<br>icar el estado c | ado de una<br>le revocaci              | a autoridad<br>Ión del   | de     |
| Lista de excepciones<br>Las aplicaciones ir<br>después de las pe<br>Haga clic en Editar | de sitios<br>niciadas desde los<br>eticiones de datos<br>lista de sitios | sitios que se enumer<br>de seguridad apropia     | an a continuaci<br>adas.            | ión se podr                            | án ejecutar              |        |
| para agregar elem                                                                       | ientos a esta lista.                                                     | 0                                                |                                     | Editar li                              | <u>s</u> ta de sitios    | ]      |
|                                                                                         | <u>R</u> estaurar Petio                                                  | iones de Datos de S                              | eguridad                            | <u>G</u> estionar                      | r Certificado            | os     |
| -                                                                                       |                                                                          |                                                  | Aceptar                             | Cancelar                               | r A                      | olicar |

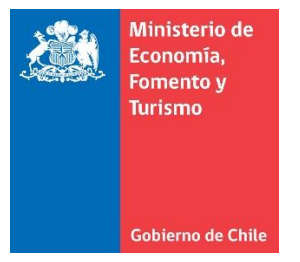

4. En la pestaña "Lista de excepciones de sitios", seleccione la opción "Agregar".

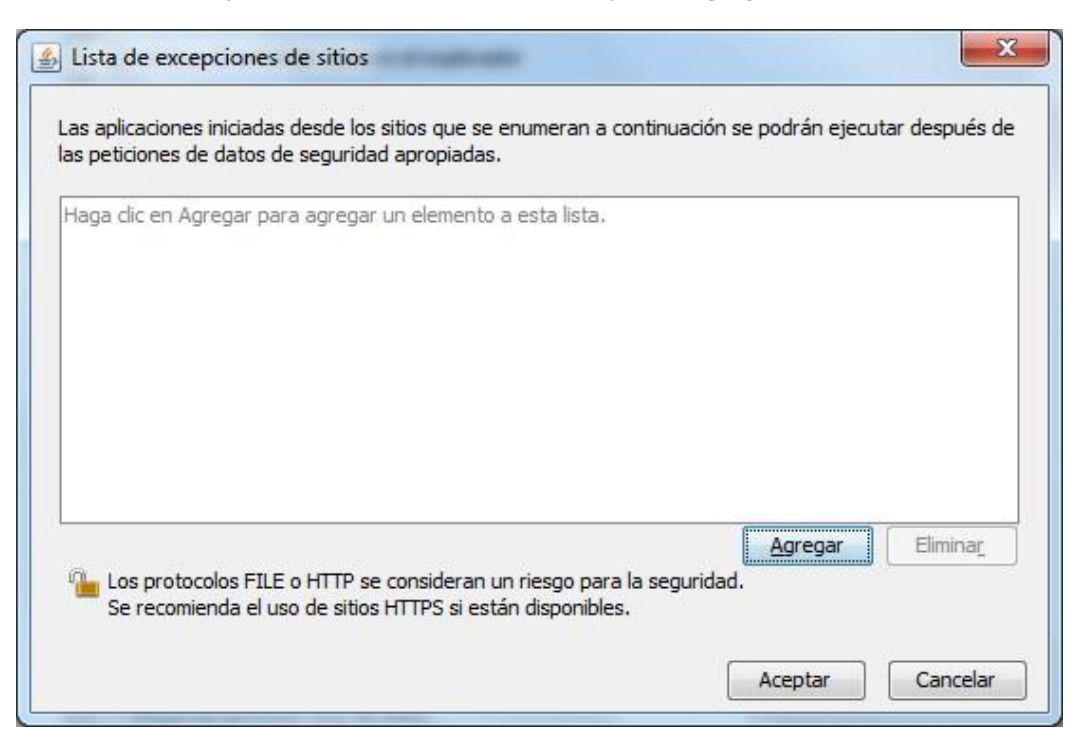

5. Dentro del rectángulo de texto, ingrese el sitio https://www.registrodeempresasysociedades.cl y seleccione "Agregar".

| 🛓 Lista de excepciones de sitios                                                                                                    | ×  |
|----------------------------------------------------------------------------------------------------|----|
| Las aplicaciones iniciadas desde los sitios que se enumeran a continuación se podrán ejecutar después<br>las peticiones de datos de seguridad apropiadas. | de |
| Ubicación                                                                                                    |    |
| https://www.registrodeempresasysociedades.d                                                                                                    |    |
|                                                                                                    |    |
| <u>A</u> gregar Eliminar                                                                                                    | :  |
| Los protocolos FILE o HTTP se consideran un riesgo para la seguridad.<br>Se recomienda el uso de sitios HTTPS si están disponibles.                       |    |
| Aceptar Cancela                                                                                                    | ar |

Agregado el sitio <u>https://www.registrodeempresasysociedades.cl</u>, seleccione la opción "Aceptar". Luego, seleccione la opción "Restaurar Peticiones de Datos de Seguridad".

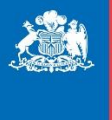

Ministerio de Economía, Fomento y Turismo

| 🕌 Panel de Control de J                                    | ava                                |                                             |                                      | _                                        |                     | $\times$ |
|------------------------------------------------------------|------------------------------------|---------------------------------------------|--------------------------------------|------------------------------------------|---------------------|----------|
| General Actualizar Java                                    | Seguridad                          | Avanzado                                    |                                      |                                          |                     |          |
| ☑ <u>A</u> ctivar contenido de J                           | ava para exp                       | lorador web y apli                          | icaciones de We                      | eb Start                                 |                     |          |
| Nivel de seguridad de las                                  | aplicaciones                       | que no están en l                           | a lista de excep                     | oción de sitios                          |                     |          |
| ◯ M <u>u</u> y Alta                                        |                                    |                                             |                                      |                                          |                     |          |
| Solo se podrán ejec<br>de certificación de o               | cutar las aplica<br>confianza y so | aciones Java ident<br>olo si el certificado | iificadas con un<br>se puede verif   | i certificado de un<br>icar como no revo | a autorida<br>cado. | ad       |
| ) Al <u>t</u> a                                            |                                    |                                             |                                      |                                          |                     |          |
| Se podrán ejecutar<br>certificación de con<br>certificado. | las aplicacion<br>fianza, incluso  | es Java identifica<br>o si no se puede v    | das con un cert<br>erificar el estad | ificado de una au<br>lo de revocación o  | toridad de<br>del   | 2        |
| Lista de excepciones de                                    | sitios                             |                                             |                                      |                                          |                     |          |
| Las aplicaciones inicia<br>después de las peticio          | das desde los<br>nes de datos      | sitios que se enur<br>de seguridad apro     | meran a continu<br>opiadas.          | uación se podrán o                       | ejecutar            |          |
| https://www.registrod                                      | eempresasys                        | ociedades.cl                                | Ŷ                                    | Editar li <u>s</u> ta (                  | de sitios           |          |
| B                                                          | estaurar Peti                      | ciones de Datos d                           | e Seguridad                          | <u>G</u> estionar Ce                     | rtificados          |          |
|                                                            |                                    |                                             | Aceptar                              | Cancelar                                 | Apli                | car      |

Al seleccionar la opción "restaurar **Peticiones de Datos de Seguridad**", debe emerger la ventana de confirmación, el usuario debe seleccionar la opción "**Restaurar todo**".

| ¿Seguro que desea restaura<br>datos de seguridad?                                  | r todas las peticiones de                                                                  |                        |
|------------------------------------------------------------------------------------|--------------------------------------------------------------------------------------------|------------------------|
| Haga clic en Restaurar Todo para mante<br>las peticiones de datos de seguridad que | ner la seguridad de la computadora restaur<br>e se han ocultado.<br><u>R</u> estaurar Todo | ando todas<br>Cancelar |

Seleccione la opción "Aceptar", para finalizar con el proceso.

## C. Configuración de sitio seguro en MS Internet Explorer

1. Ingrese en el navegador Internet Explorer. Dentro del navegador, ingrese en la opción Herramientas.

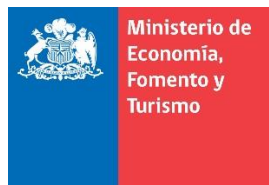

**Importante:** la opción de "Herramientas", puede estar representada por el icono de una tuerca color plomo. Si no se encuentra visible la opción "Herramientas", presione solo una vez la tecla ATL, y en la parte superior del navegador se desplegará la opción.

Seleccione la opción, opciones de Internet > seleccione la pestaña Seguridad > seleccione la opción Sitios de Confianza > seleccione la opción Sitios.

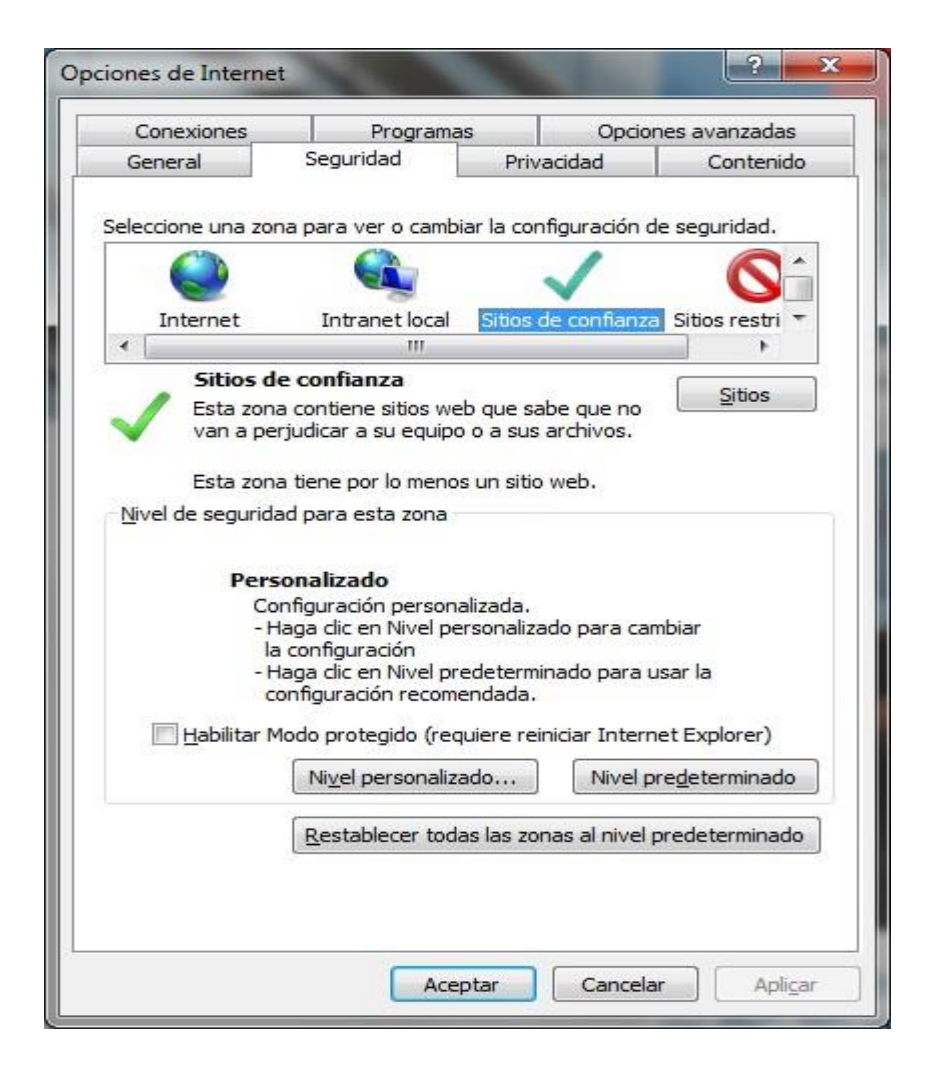

En la opción "Agregar este sitio web a la zona de:", debe ingresar el sitio <u>https://www.registrodeempresasysociedades.cl</u>, seleccione la opción "Agregar" y para finalizar el proceso, seleccione cerrar.

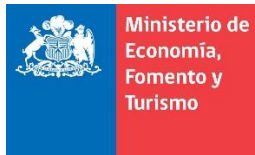

| Sitios de confianza                                                                                       | X                                     |
|----------------------------------------------------------------------------------------------------|---------------------------------------|
| Puede agregar y quitar sitios web de esta zona<br>web en esta zona usarán la configuración de si<br>zona. | a. Todos los sitios<br>eguridad de la |
| Agregar este sitio web a la zona de:                                                                      |                                       |
|                                                                                                    | Agr <u>eg</u> ar                      |
| Sitios web:                                                                                               |                                       |
| https://www.registrodeempresasysociedades.cl                                                              | Quitar                                |
|                                                                                                    |                                       |
| Requerir comprobación del servidor (https:) para tod<br>de esta zona                                      | dos los sitios                        |
|                                                                                                    | Cerrar                                |
|                                                                                                    |                                       |

Configuración de Controles ActiveX Seleccionar Nivel Personalizado .

| Opciones de Interne                          | t                                                                                                    |                        |                     | 2                  | X  |
|----------------------------------------------|----------------------------------------------------------------------------------------------------|------------------------|---------------------|--------------------|----|
| Coneviones                                   | Program                                                                                                 | 85                     | Oncio               | nes avanzadas      |    |
| General                                      | Seguridad                                                                                               | Priv                   | acidad              | Contenido          |    |
|                                              | -                                                                                                    |                        |                     | Contenado          |    |
| Seleccione una zor                           | na para ver o cambia                                                                                    | r la config            | uración de s        | eguridad.          | _  |
| <b>e</b>                                     |                                                                                                    |                        | /                   | 0                  |    |
| Internet                                     | Intranet local                                                                                          | Sitios de              | confianza Si        | itios restringidos |    |
| Sitios d                                     | e confianza                                                                                             |                        |                     | Citie -            |    |
| Esta zon<br>van a pe                         | a contiene sitios web<br>rjudicar a su equipo o                                                         | que sabe<br>o a sus ar | que no<br>chivos.   | Sitios             |    |
| Esta zon                                     | a tiene por io menos                                                                                    | un sitio w             | ep.                 |                    |    |
| Nivel de segurida<br>Pers<br>Co<br>- H<br>Ia | onalizado<br>nfiguración personali<br>laga dic en Nivel pers<br>configuración<br>laga dic en Nivel prec | zada.<br>sonalizado    | ) para cambia       | ar                 |    |
| C                                            | onfiguración recomer                                                                                    | ndada.                 | .,                  |                    |    |
| Habilitar N                                  | lodo protegido (requi                                                                                   | iere reinic            | iar Internet I      | Explorer)          |    |
|                                              | Nivel person                                                                                            | alizado                | Nivel p             | redeterminado      | ]  |
|                                              | Restablecer toda                                                                                        | as las zon             | as al nivel pro     | edeterminado       |    |
| El administra                                | ador del sistema cont                                                                                   | rola algur             | as <u>configura</u> | ciones.            |    |
|                                              | A                                                                                                    | ceptar                 | Cancel              | ar Aplic           | ar |

Posicionar el cursor en la nueva pantalla que se despliega y en teclado presionar dos veces la letra "C". Seleccionar todas las casillas HABILITAR, solo hasta **PERMITIR SCRIPTLETS** y finalmente Aceptar.

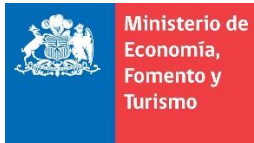

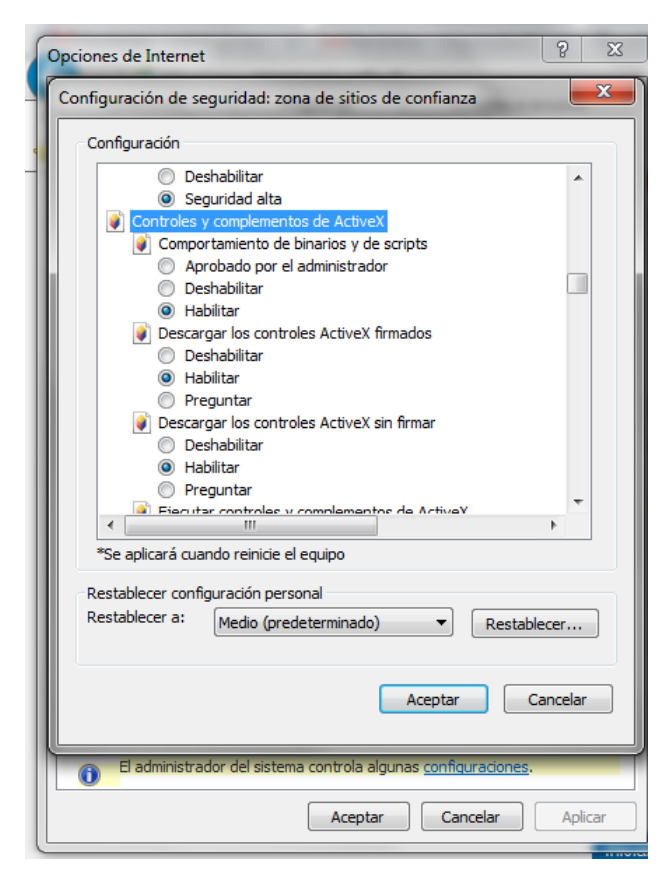

Aplicar y Aceptar, en algunos casos solo pedirá Aceptar.

| pciones de Internet                      |                                                                                                    |                                                     |                                | ? <mark>×</mark> |
|------------------------------------------|----------------------------------------------------------------------------------------------------|-----------------------------------------------------|--------------------------------|------------------|
| Conexiones                               | Program                                                                                                    | nas                                                 | Opcione                        | es avanzadas     |
| General                                  | Seguridad                                                                                                    | Priva                                               | cidad                          | Contenido        |
| Seleccione una zon                       | a para ver o cambi                                                                                                  | ar la configu                                       | ración de seg                  | guridad.         |
| Internet                                 | Intranet local                                                                                                    | Shuos de C                                          | urmanza Siu                    | os resultigidos  |
| Sitios de                                | confianza                                                                                                    |                                                     |                                |                  |
| Esta zona<br>van a perj                  | contiene sitios wel<br>udicar a su equipo                                                                           | b que sabe o<br>o a sus arch                        | que no<br>nivos.               | Sitios           |
| Esta zona                                | tiene por io menos                                                                                                  | un sitio wei                                        | D.                             |                  |
| Nivel de segurida                        | d para esta zona                                                                                                    |                                                     |                                |                  |
| Perso<br>Cor<br>- Ha<br>la<br>- Ha<br>co | nalizado<br>figuración persona<br>ga dic en Nivel per<br>configuración<br>ga dic en Nivel pre<br>nfiguración recome | ilizada.<br>rsonalizado j<br>edeterminad<br>endada. | para cambiar<br>o para usar la | 3                |
| 📃 Habilitar Mo                           | odo protegido (req                                                                                                  | uiere reinicia                                      | r Internet Ex                  | plorer)          |
|                                          | Nivel person                                                                                                    | nalizado                                            | Nivel pre                      | determinado      |
| [                                        | Restablecer too                                                                                                    | las las zona:                                       | s al nivel prec                | determinado      |
| El administrac                           | lor del sistema con                                                                                                 | trola alguna                                        | s <u>configuraci</u>           | ones.            |
|                                          |                                                                                                    | Aceptar                                             | Cancelar                       | Aplicar          |

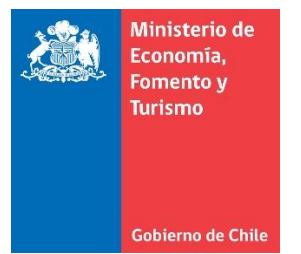

| Eliminar   | el historial de exploración          | Ctrl+Mayús+Del |
|------------|--------------------------------------|----------------|
| Exploraci  | ón de InPrivate                      | Ctrl+Mayús+P   |
| Diagnost   | icar problemas de conexión           |                |
| Volver a   | abrir última sesión de Exploración   |                |
| Filtrado I | nPrivate                             | Ctrl+Mayús+F   |
| Configur   | ación de Filtrado InPrivate          |                |
| Bloquead   | lor de elementos emergentes          | 2.0            |
| Filtro Sm  | artScreen                            | •              |
| Administ   | rar complementos                     |                |
| Vista de ( | compatibilidad                       |                |
| Configur   | ación de Vista de compatibilidad     |                |
| Suscribin  | se a esta fuente                     |                |
| Detecció   | n de fuentes                         | •              |
| Windows    | Update                               |                |
| Herramie   | entas de desarrollo                  | F12            |
| Notas vir  | nculadas de OneNote                  |                |
| Compler    | nento Hacer clic para llamar de Lync |                |
| Enviar a   | DneNote                              |                |
| Opcione    | s de Internet                        |                |

En el menú superior, seleccione "Herramientas" > "Eliminar el historial de exploración..."

Seleccione las opciones: "Conservar los datos de sitios web favoritos", "Archivos temporales de Internet", "Cookies", "Historial", "Datos de formularios", "Datos de filtrado InPrivate", selecciones la opción "**Eliminar**".

| mir | har el historial de exploración                                                                                                    |
|-----|----------------------------------------------------------------------------------------------------|
| V   | Conse <u>r</u> var los datos de sitios web favoritos                                                                                                    |
|     | Conservar las cookies y los archivos temporales de Internet que<br>permiten que sus sitios web favoritos mantengan las preferencias y se<br>muestren más rápidamente. |
| V   | Archivos temporales de Internet                                                                                                    |
|     | Copias de páginas web, imágenes y multimedia que se guardan<br>para poder verlas más rápido.                                                                          |
| V   | Cookies                                                                                                    |
|     | Archivos que los sitios web almacenan en el equipo para guardar<br>preferencias, como la información para iniciar una sesión.                                         |
| V   | Historial                                                                                                    |
|     | Lista de sitios web visitados.                                                                                                    |
| V   | <u>D</u> atos de formularios                                                                                                    |
|     | Información guardada que se ha escrito en los formularios.                                                                                                    |
|     | <u>C</u> ontraseñas                                                                                                    |
|     | Contraseñas guardadas que se completan automáticamente cuando<br>inicia sesión en un sitio web que visitó anteriormente.                                              |
| V   | Datos de Filtrado <u>I</u> nPrivate                                                                                                    |
|     | Guardó datos usados por el Filtrado InPrivate para detectar dónde los<br>sitios web pueden estar compartiendo automáticamente detalles acerca<br>de su visita.        |
| A   | cerca de la eliminación del Eliminar Cancelar                                                                                                    |

Emergerá la ventana "Eliminar el historial de exploración", al finalizar el proceso, la ventana desaparecerá.

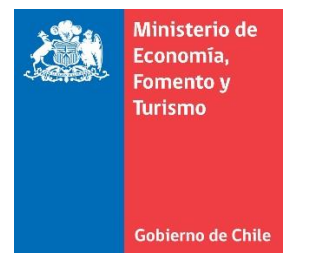

| Eliminar el historial de exploración |                     |
|--------------------------------------|---------------------|
| Espere mientras se elimina el histor | ial de exploración. |
| Eliminando el historial              |                     |
|                                      |                     |
|                                      | Cancelar            |

Se recomienda cerrar el navegador antes de ingresar al portal <u>https://www.registrodeempresasysociedades.cl</u> a realizar el proceso de firma.

Finalmente, en caso de presentar problemas para firmar, le sugerimos realizarlo utilizando el navegador Mozilla Firefox u Opera.